# Abonnement - Skift betalingskort

Denne vejledning viser, hvordan du skifter dit betalingskort i Conventus.

Det kan du få brug for, hvis dit nuværende betalingskort er udløbet, og du skal afmelde det gamle, før du kan tilmelde det nye.

1. Log på Medlemslogin fra foreningens hjemmeside.

|                      | Conventus    |
|----------------------|--------------|
| Medlemslogin         |              |
| Mobil / e-mail:      | Adgangskode: |
| ssiftest05@gmail.com | •••••        |
| Glemt adgangskode?   | Login        |

#### 2. Vælg menupunktet "Økonomi".

| 💄 Profil 🛛 🦱      | Økonomi    |                   |  |
|-------------------|------------|-------------------|--|
| Profil            | Profil     |                   |  |
| Hold              | Medlemsid: | 2014143           |  |
| Billetter         | Navn:      | Conventus test PJ |  |
|                   | Adresse1:  | testvej 432       |  |
| Ændre adgangskode | Adresse2:  |                   |  |
|                   | Postnr.:   | 8600 Silkeborg    |  |
|                   | Tlf.:      | -                 |  |

#### 3. Vælg menupunktet "Kortoplysninger" i menuen til venstre.

| 💄 Profil        | ( Økone | omi |  |
|-----------------|---------|-----|--|
| Kontokort       |         |     |  |
| Opkrævninger    |         |     |  |
| Fakturaer       |         |     |  |
|                 |         |     |  |
| Betalingskort   |         |     |  |
| Betalinger      |         |     |  |
| Kortoplysninger |         | _   |  |

### 4. Tryk på knappen "Skift kort".

| 🔒 Profil        | 🧒 Økonomi                                                             |
|-----------------|-----------------------------------------------------------------------|
| Kontokort       | Betalingskort - Abonnement                                            |
| Opkrævninger    | Vejledning! Her kan du til- og afmelde dit betalingskort. Når dit     |
| Fakturaer       | betalingskort er tilmeldt er det muligt at foretag betalinger på det. |
|                 | Tilmeldt                                                              |
| Betalingskort   | K1573<br>Kort udløb: 12-15 (mm-åå)                                    |
| Betalinger      | Skift kort                                                            |
| Kortoplysninger | Afm Skift kort abonnement                                             |
| Abonnement      |                                                                       |

#### Conventus support - brugervejledninger

|                                                 | Siden på https://www.conventus.dk siger: ×           |  |
|-------------------------------------------------|------------------------------------------------------|--|
|                                                 | Er du sikker på at du vil afmelde dit betalingskort? |  |
| e dit betalingskort. N<br>at foretag betalinger | <b>OK</b> Annuller                                   |  |
| 5. Tryk OK her, hvis du vil skifte kort.        |                                                      |  |

## 6. Dit gamle kort er nu afmeldt, og du kan tilmelde et nyt kort. Se her "Abonnement - tilmeld betalingskort".

| 💄 Profil        | 🧒 Økonomi                                                             |
|-----------------|-----------------------------------------------------------------------|
| Kontokort       | Betalingskort - Abonnement                                            |
| Opkrævninger    | Vejledning! Her kan du til- og afmelde dit betalingskort. Når dit     |
| Fakturaer       | betalingskort er tilmeldt er det muligt at foretag betalinger på det. |
|                 | Ikke tilmeldt                                                         |
| Betalingskort   | Tilmeld                                                               |
| Betalinger      |                                                                       |
| Kortoplysninger |                                                                       |

Conventus • Sinding Hovedgade 3 • DK-7400 Herning • Tlf. +45 7070 1308 • www.conventus.dk

Copyright © Conventus